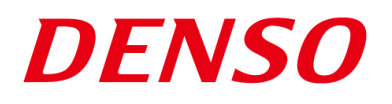

### DENSO RODOTICS THIRD PARTY PRODUCTS

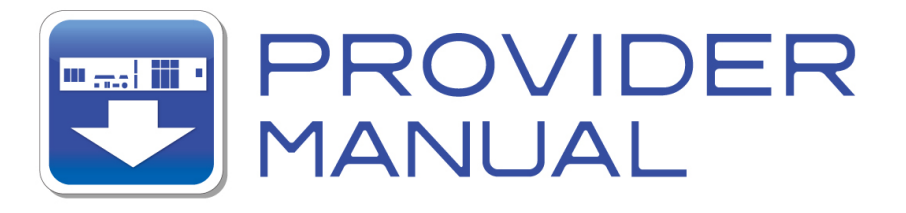

Maker

**OMRON** 

Products / Series

**Vision Sensor** 

### **MODEL: FZ Series**

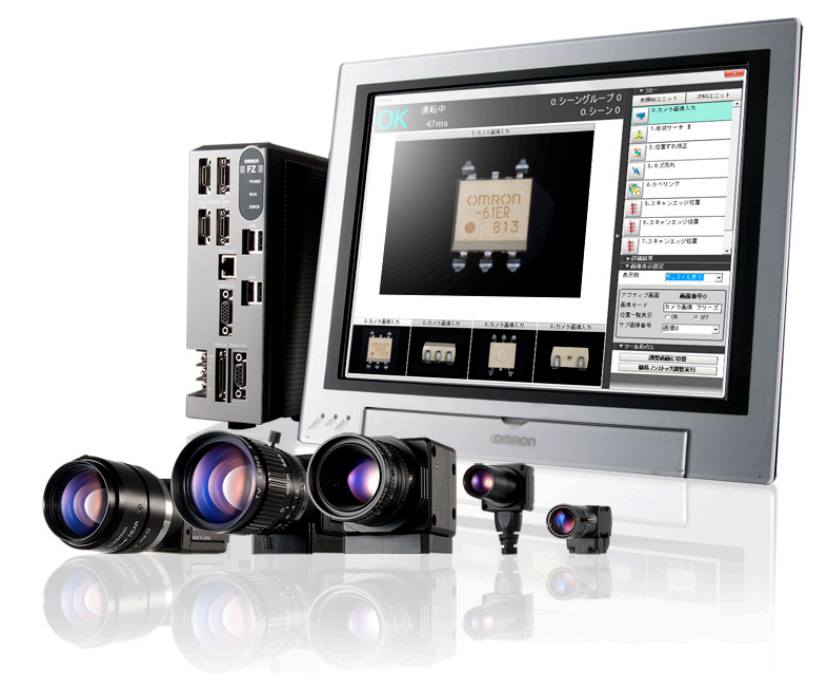

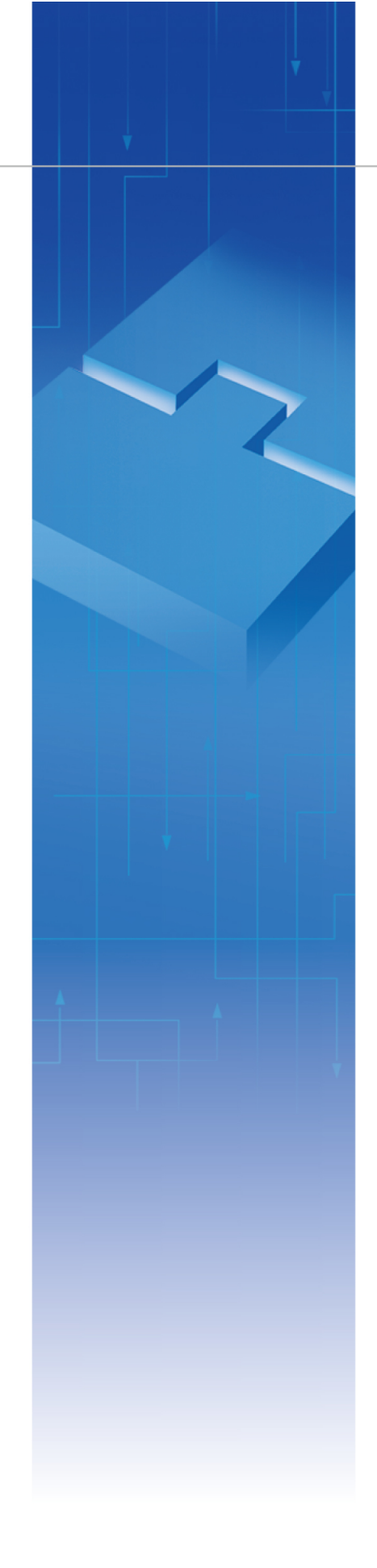

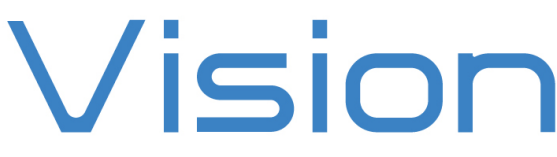

### Introduction

This document is a user's manual for the provider to use "OMRON Vision Sensor FZ Series" connected to the DENSO robot controller RC8 series. Note that some functions may be unavailable on the FZ series. For details and handling of the connected device, refer to the user's manual of "OMRON Vision Sensor FZ Series".

Caution: (1) Note that the functions and performance cannot be guaranteed if this product is used without observing instructions in this manual.
 (2) All products and company names mentioned are trademarks or registered trademarks of their respective holders.

\_\_\_\_\_

This manual covers the following product

OMRON

FZ3, FZ4, and FZM1 Series FZ5, FH Series FQ-M, FQ2 Series (Part of Commands)

-----

### Important

To ensure proper and safe operation, be sure to read "Safety Precautions Manual" before using the provider.

### **Notice to Customers**

#### 1. Risks associated with using this product

The user of this product shall be responsible for embedding and using the product (software) on a system and any result from using it.

### Contents

| Introduction                                                   | 2  |
|----------------------------------------------------------------|----|
| Important                                                      | 2  |
| Notice to Customers                                            | 2  |
| 1. Outline of This Product (Provider)                          | 4  |
| 2. How to Connect                                              | 6  |
| 3. Communication Settings for Robot Controller and Device Used | 7  |
| 4. Provider Execution Procedure                                | 10 |
| 5. Command Description                                         | 11 |
| 6. Error code of FZ provider                                   | 31 |
| 7. Operation Panel Screen                                      | 32 |
| 8. Sample Program                                              |    |
| Revision History                                               | 34 |

### 1. Outline of This Product (Provider)

#### 1.1 Target device of provider

This provider can be used only when a DENSO robot controller (RC8 series) is connected to the FZ series.

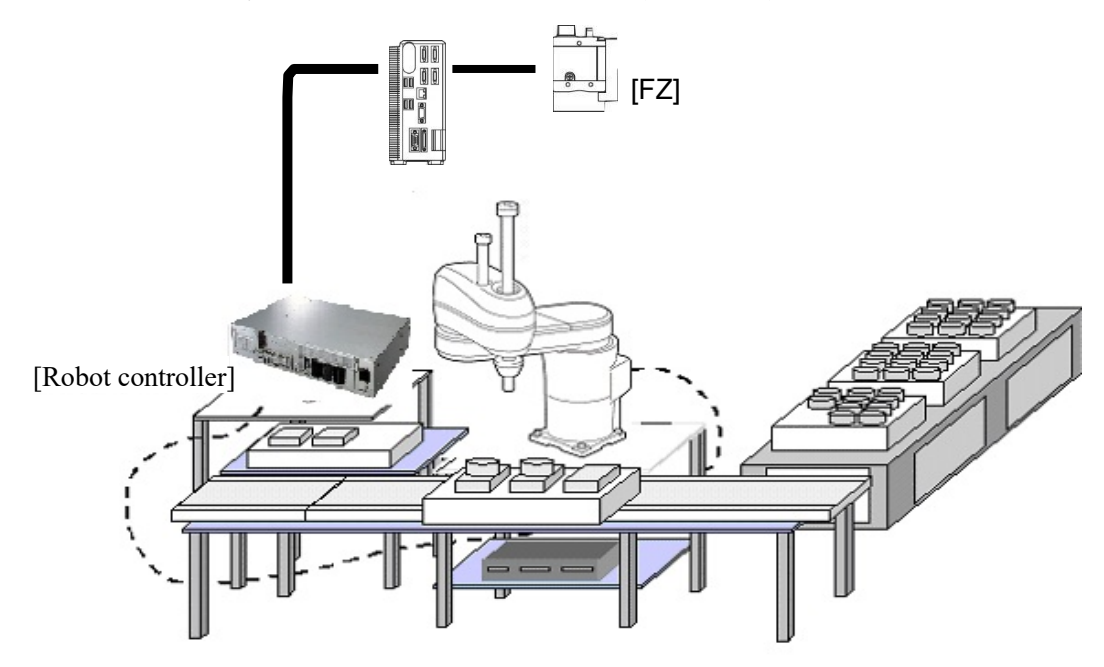

#### 1.2 Features of provider

This provider is provided to use the FZ native commands required to access FZ series in the robot program. Use of this provider allows customers to establish communication with a robot easily without creating a communication program for FZ series. The following shows a diagram of provider embedding.

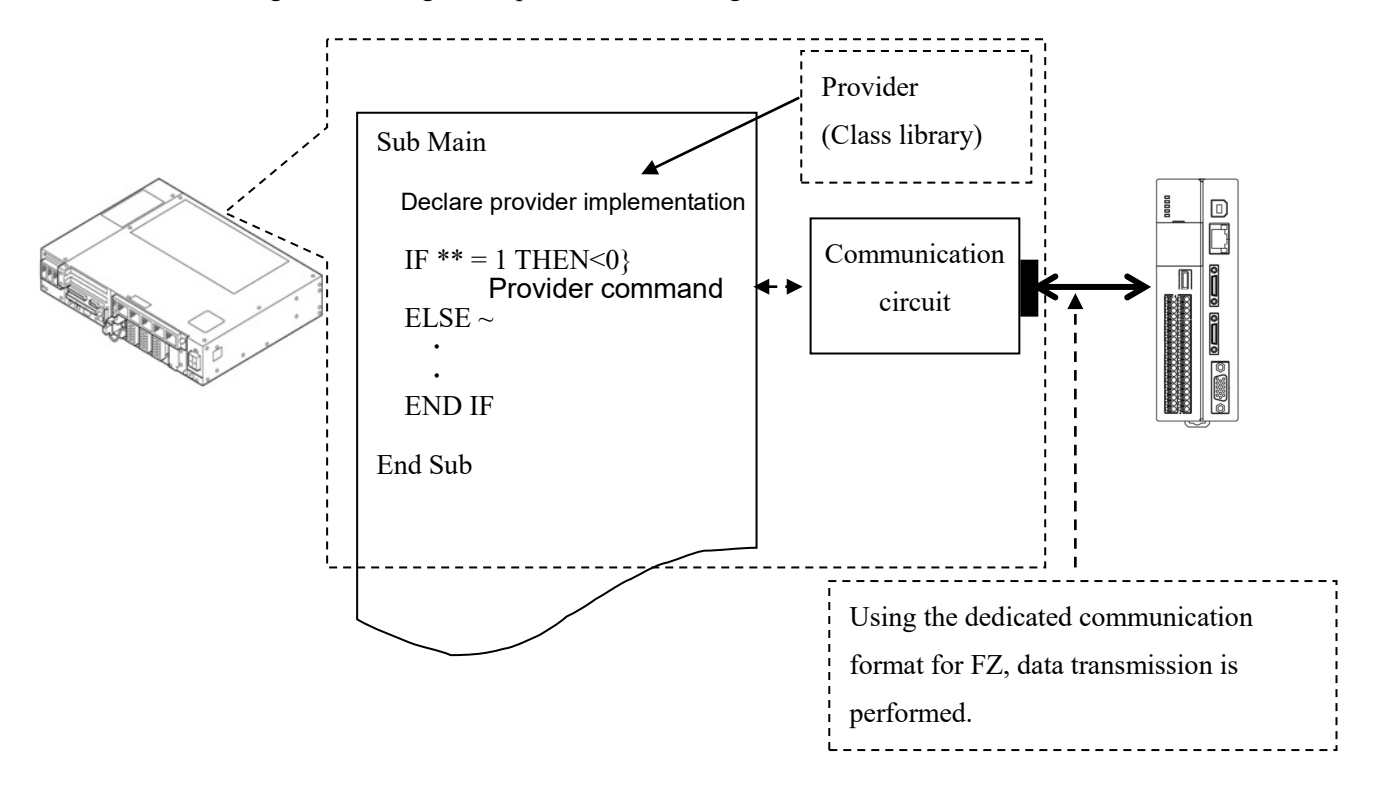

#### 1.3 Mechanism of provider

This provider offers various programs required to control the target device as a single provider. Just activate the license to use the provider. Once provider implementation is declared on a desired program file, the functions prepared by the provider can be used as commands in the user program. Since the provider is included in the controller, there is no need of installation. Also, it is possible to implement multiple providers of different type. Note that a program (procedure) cannot contain the providers of the same type.

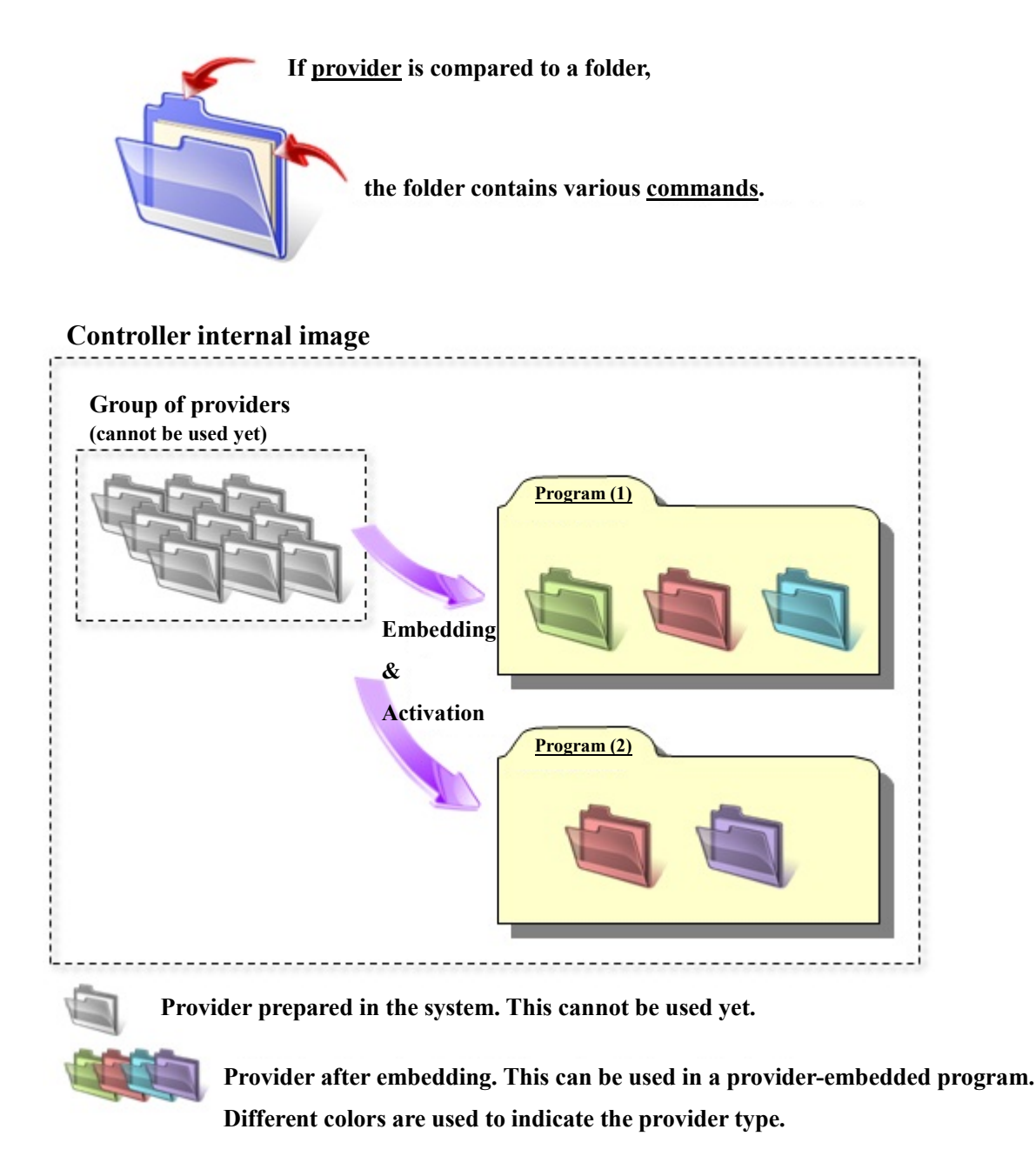

Note: When the same provider exists in different programs like in the above figure, exclusion process is required between the programs (tasks).

\* The provider is provided as a dynamic link library (abbreviated as DLL) which can be used from PacScript.

### 2. How to Connect

#### 2.1 Ethernet (TCP/IP) connection example

To connect to the robot controller via Ethernet, use a crossover LAN cable. Also, when a switching hub/router is used, use the cable suitable for the switching hub/router specifications. (The provider for FZ does not support RS-232C.)

[FZ series]

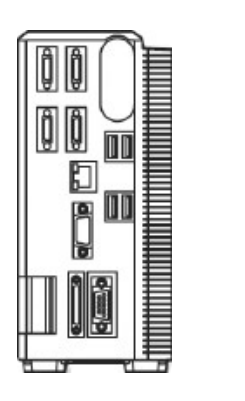

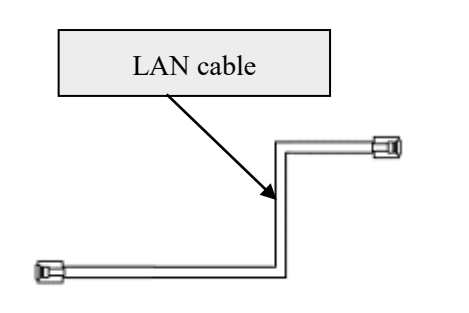

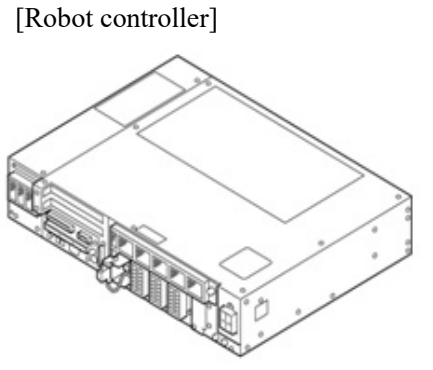

# 3. Communication Settings for Robot Controller and Device Used

Use a teach pendant to adjust the communication settings for the device to be used.

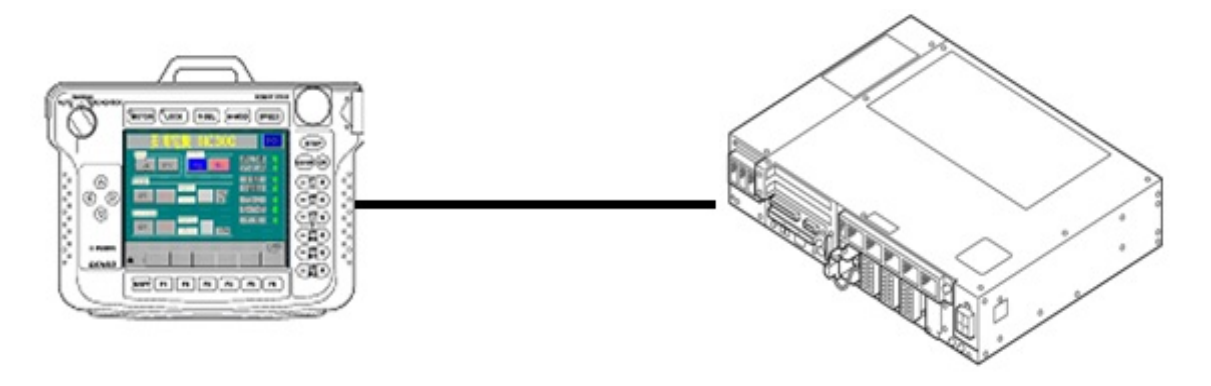

### 3.1 Communication via Ethernet (TCP/IP) 3.1.1 Ethernet (TCP/IP) communication settings on robot controller

Set the robot controller's IP address.

(1) Press [F6 Setting] - [F5 Communication and Token] - [F2 Network and Permission] to display the [Communication Settings] window. Set the IP address and subnet mask so that the robot controller and FZ series are within the same subnet mask.

|                                         | PRTOT VS050A3/    | A Joint           | W 0 T 0 | 1 %      |
|-----------------------------------------|-------------------|-------------------|---------|----------|
| Communication Settings                  |                   |                   |         |          |
| Device                                  | Setting           |                   |         |          |
| Ethernet(192.168.0.1)                   | Property          | Value             |         |          |
|                                         | Permission        | Read/Write        |         |          |
|                                         | DHCP              | Disable           |         |          |
|                                         | IP Address        | 192.168.0.1       |         |          |
|                                         | Subnet mask       | 255.255.255.0     |         |          |
|                                         | Gateway           | 0.0.0.0           |         |          |
|                                         | MAC Address       | B4-B5-2F-B9-1D-18 |         |          |
|                                         |                   |                   |         |          |
| Communication settings to communication | ate with WINCAPS. |                   | Cancel  | ок       |
|                                         |                   |                   |         | Shortcut |
| SHIFT                                   |                   |                   | Edit    |          |

### 3.1.2 Ethernet (TCP/IP) communication settings for FZ

#### - Operation procedure

Select Mode - [System] - [Communication specifications] - [Serial] - [Ethernet] to open the setting window.

| Ethernet                                                                                                    |                         |                 |   |     |   |                                                                                                    |
|----------------------------------------------------------------------------------------------------|-------------------------|-----------------|---|-----|---|----------------------------------------------------------------------------------------------------|
| Address sett ing<br>Obtain an IP address automati<br>Use the following IP address<br>IP address:<br>Subnet mask:<br>Default gateway: | cally                   | 168<br>255<br>0 | 0 | 201 |   | Set the IP address and subnet mask so<br>that the robot controller and FZ are<br>within the same subnet mask. |
| DNS server:                                                                                                    | 1                       | 0               | 0 | 0   | ľ |                                                                                                    |
| /Input/Output setting<br>Inputmode:<br>Inputform:<br>Input/OutputportNo.:                                                            | Normal<br>ASCII<br>9876 |                 |   |     | - | The port (transmission) number must<br>be the same as that of the robot<br>controller (Default: 9876).        |

[Status settings at startup]

- Operation procedure

Mode - [System] - [Controller] - [Startup setting] - [Communication]

| Startup setting  |               |         |          |   |                     |
|------------------|---------------|---------|----------|---|---------------------|
| Basic            | Communication |         |          |   |                     |
| Communication    | module select |         |          | П |                     |
| Serial(Ethernet) | Norm          | al(TCP) | <b>_</b> |   | Set "Normal (TCP)". |
| Serial(RS-232C)  | (422) Norm    | al      | •        |   |                     |
| Parallel         |               |         | <b>•</b> |   |                     |
| Fieldbus         | OFF           |         | <b>•</b> |   |                     |
| Remote Operation | on OFF        |         | <b>•</b> |   |                     |
|                  |               |         |          |   |                     |

#### [Output settings]

[Flow edit] - [External output of results] - [Serial data output] - [Output format]

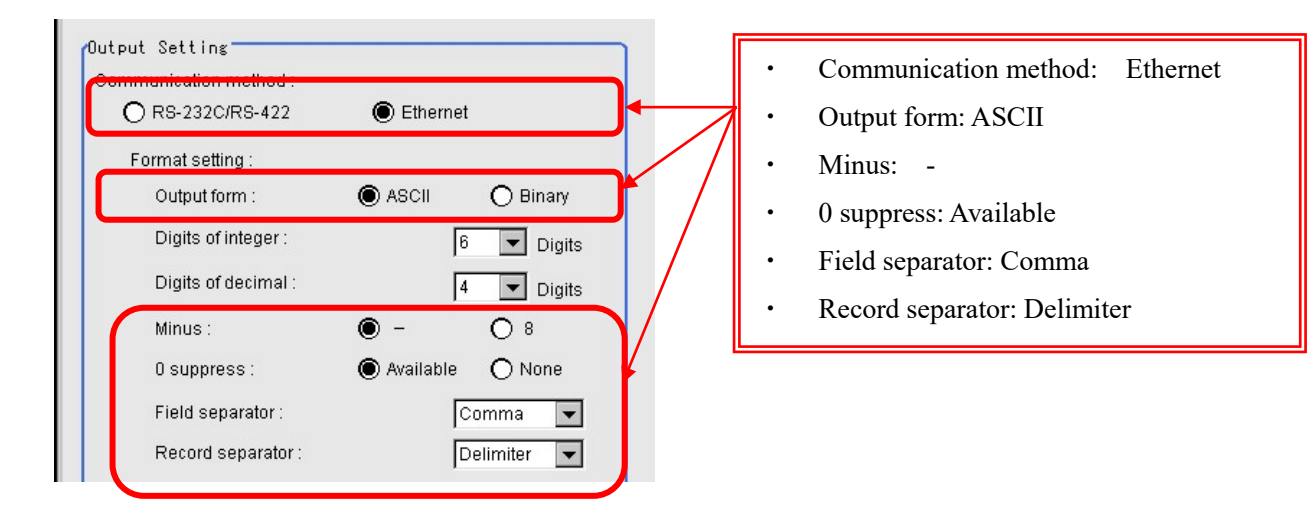

\* For details, refer to the OMRON FZ user's manual.

### 4. Provider Execution Procedure

The basic process of the provider is implementation (declaration) -> execution. This provider takes a connection process at the time of implementation. The operation can be repeated as many times as needed. A program example is shown below.

Sub Main

| On Error Goto ErrorProc  | (1) |     | 'Declare error process routine       |
|--------------------------|-----|-----|--------------------------------------|
| Dim caoCtrl as Object    |     | (2) | 'Declare provider variable           |
| Dim vntResult as Variant | (3) |     | 'Declare result acquisition variable |

caoCtrl = cao.AddController("FZ", "caoProv.OMRON.FZ", "", "conn=eth:192.168.0.2") (4)

"State from trigger to data receiving process" (5)

EndProc:

'End process Exit Sub

ErrorProc:

'Error process

End Sub

- (1) Declare the provider error processing routine as needed. (Connection error detection at declaration)
- (2) Declare the provider implementation variable as Object type. The variable name can be specified arbitrarily.
- (3) Declare the result acquisition variable. The data type depends on the command.
- (4) Execute implementation with the provider declaration command cao.AddController. The parameters required for settings vary by provider. From this point the provider commands are available using the implementation variable caoCtrl.
- (5) Now the program can be stated using the provider commands.

### **5. Command Description**

This page contains a description of commands. The commands are classified into connection commands, FZ commands, and proprietary extension commands. For the detailed operation of FZ commands, refer to the reference manuals for the OMRON FZ and FQ2 series.

#### Table 5-1 List of commands

| Command                        | FZ series command name | Usage                                                                               |    |  |  |
|--------------------------------|------------------------|-------------------------------------------------------------------------------------|----|--|--|
| Connection command             | -                      |                                                                                     |    |  |  |
| cao.AddController              | _                      | Implements the provider to a variable and makes a connection to FZ.                 | 13 |  |  |
| FZ commands                    |                        |                                                                                     |    |  |  |
| SCENE                          | SCENE                  | Acquires the current scene number.                                                  | 14 |  |  |
| SCEINE                         | SCENE                  | Changes the scene number currently in use.                                          | 15 |  |  |
| SCENECDOUD                     | SCENECDOUD             | Acquires the scene group number currently in use.                                   | 16 |  |  |
| SCENEOROUP                     | SCENEOROUP             | Changes the scene group number.                                                     | 17 |  |  |
| MEASURE                        | MEASURE                | Executes measurement once and receives the result.                                  | 18 |  |  |
| TRIGGER                        | —                      | Execute MEASURE command one time.<br>The result of MEASURE command is not received. | 19 |  |  |
| GETRESULT                      | —                      | Get the result of the serial data output.                                           | 20 |  |  |
| SCRSWITCH                      | SCRSWITCH              | Switches between the adjustment screen and the operation screen.                    | 21 |  |  |
|                                | LAYOUTNO               | Get current layout number.                                                          | 22 |  |  |
| LATOUTNO                       |                        | Switch currently used layout number.                                                | 23 |  |  |
| UNITDATA                       | UNITDATA               | Acquires the parameters and measurement values of a specified processing unit.      | 24 |  |  |
|                                |                        | Changes the parameters of a specified processing unit.                              | 25 |  |  |
| CLRMEAS                        | CLRMEAS                | Clears all the measurement values in the current scene.                             | 26 |  |  |
| Proprietary extension commands |                        |                                                                                     |    |  |  |
| RAW                            | _                      | Sends a specified command and receives a response.                                  | 27 |  |  |
| CLEARPACKET                    | —                      | Clear the received packet.                                                          | 28 |  |  |
| SETTIMEOUT                     |                        | Set the communication timeout value.                                                | 29 |  |  |
| GETTIMEOUT                     | _                      | Get the timeout value.                                                              | 30 |  |  |

Following abbreviated expressions are used for the command descriptions in this manual.

<Implementation variable>:<ImplVar>

<Property variable>:<PropVar>

|                           |                   |            | FZ series |          |
|---------------------------|-------------------|------------|-----------|----------|
| Non-procedure<br>commands | Provider commands | FZ3/4/FZM1 | FZ5/FH    | FQ-M/FQ2 |
| SCENE                     | SCENE             | А          | А         | А        |
| SCNGROUP                  | SCNGROUP          | А          | А         | NA       |
| MEASURE                   | MEASURE           | А          | А         | А        |
|                           | TRIGGER           | А          | А         | А        |
|                           | GETRESULT         | А          | А         | А        |
| SCRSWITCH                 | SCRSWITCH         | А          | NA        | NA       |
| LAYOUTNO                  | LAYOUTNO          | NA         | А         | NA       |
| UNITDATA                  | UNITDATA          | А          | А         | NA       |
| CLRMEAS                   | CLRMEAS           | А          | А         | А        |
| _                         | RAW               | А          | А         | А        |
| -                         | CLEARPACKET       | А          | А         | А        |
| -                         | SETTIMEOUT        |            | А         | А        |
| _                         | GETTIMEOUT        | А          | А         | А        |

#### Table 5-2 FZ provider supported commands

A: Available

NA: Not available

### cao.AddController

**Usage** Implements the provider to a variable and makes a connection to FZ.

**Syntax** 

**Cao.AddController (**<Controller name>,<Provider name>, <Provider running machine name>,<Option>)

Argument:

[Connection parameter] "conn=eth:<IP address>[:Port number]" Default port number is 9876. (The port number is optional.) [Timeout period] Specify the timeout period (msec) for transmission. "Timeout[=<Time>]" Default: 500 (The timeout period is optional.)

**Description** The provider becomes effective when implemented to a variable. From this point the implemented Object type variable is used to access the provider. (The implemented variable is called "Implementation Variable".)

Example Dim caoCtrl as Object

caoCtrl=cao.AddController("FZ", "CaoProv.OMRON.FZ", "", "conn=eth: 192.168.0.2")

\* Specify a port number and timeout period as follows:

caoCtrl=cao.AddController("FZ","CaoProv.OMRON.FZ", "","conn=eth:192.168.0.2:9876, Timeout = 500")

## <ImplVar>.SCENE

**Usage** Acquires the scene number currently in use.

### Syntax < ImplVar>.SCENE

Return value: The scene number currently in use (integer).

**Description** The scene number currently in use is acquired.

Example

Dim caoCtrl as Object Dim iResult as Integer

caoCtrl=cao.AddController("FZ","CaoProv.OMRON.FZ", "", "conn=eth:192.168.0.2") iResult = caoCtrl.SCENE

## <ImplVar>.SCENE

**Usage** Changes the scene number to be used.

Syntax <ImplVar>. SCENE <Scene number>

Argument: <Scene number> Scene number (integer).

**Description** The scene number to be used is changed.

Example

Dim caoCtrl as Object

caoCtrl=cao.AddController("FZ","CaoProv.OMRON.FZ", "", "conn=eth:192.168.0.2") caoCtrl.SCENE 2 'To scene number 2

## <ImplVar>.SCNGROUP

**Usage** Acquires the scene group number currently in use.

### Syntax < ImplVar>.SCNGROUP

Return value: The scene group number currently in use (integer).

**Description** The scene group number currently in use is acquired.

Example

Dim caoCtrl as Object Dim iResult as Integer

caoCtrl=cao.AddController("FZ","CaoProv.OMRON.FZ", "", "conn=eth:192.168.0.2") iResult = caoCtrl.SCNGROUP

## <ImplVar>.SCNGROUP

**Usage** Changes the scene group number to be used.

### Syntax <ImplVar>.SCNGROUP <Scene group number>

Argument: <Scene group number> Scene group number (integer).

**Description** The scene group number to be used is changed.

Example

Dim caoCtrl as Object

### <ImplVar>.MEASURE

**Usage** Executes measurement once and receives the result.

### Syntax < ImplVar>.MEASURE

Return value: Measurement result (Variant type).

**Description** Measurement is executed once and the measurement result specified in the serial data output setting is received. If the serial data output is not set, the command waits until the timeout period passes. If multiple items of data are received, they are stored as an array.

#### Example

Dim caoCtrl as Object Dim vntResult as Variant

caoCtrl=cao.AddController("FZ","CaoProv.OMRON.FZ", "", "conn=eth:192.168.0.2") vntResult = caoCtrl.MEASURE

## ImplVar>.TRIGGER

**Usage** Send MEASURE command.

### Syntax < ImplVar>.TRIGGER

Return value: None

**Description** Send MEASURE command. To obtain the result of serial data output, use GETRESULT command. Use this command when serial data output is not set.

Example

Dim caoCtrl as Object Dim vntResult as Variant

caoCtrl=cao.AddController("FZ","CaoProv.OMRON.FZ", "", "conn=eth:192.168.0.2") caoCtrl.TRIGGER vntResult = caoCtrl.GETRESULT

## <ImplVar>.GETRESULT

**Usage** Get the result of the serial data output.

### Syntax < ImplVar>.GETRESULT

Return value: Measurement result (serial data output) (Variant type)

**Description** Get the result of the serial data output.

Example

Dim caoCtrl as Object Dim vntResult as Variant

caoCtrl=cao.AddController("FZ","CaoProv.OMRON.FZ", "", "conn=eth:192.168.0.2") caoCtrl.TRIGGER vntResult = caoCtrl.GETRESULT

## ImplVar>.SCRSWITCH

**Usage** Switches between the adjustment screen and the operation screen.

### Syntax < ImplVar>.SCRSWITCH

**Description** The adjustment screen is switched to the operation screen and vice versa.

Example

Dim caoCtrl as Object

caoCtrl=cao.AddController("FZ","CaoProv.OMRON.FZ", "", "conn=eth:192.168.0.2") caoCtrl.SCRSWITCH

## <ImplVar>.LAYAOUTNO

**Usage** Get the currently used layout number.

### Syntax <ImplVar>.LAYAOUTNO (<ITargetNumber>)

Argument: < lTargetNumber > Target Number (integer). 0 : Local 1 : Remote

Return value: Layout Number (integer). FH : 0 - 7FZ5 : 0 or 1

**Description** Get the currently used layout number.

Example

Dim caoCtrl as Object Dim iResult as Integer

caoCtrl=cao.AddController("FZ","CaoProv.OMRON.FZ", "", "conn=eth:192.168.0.2") iResult = caoCtrl.LAYOUTNO(0)

## ImplVar>.LAYAOUTNO

**Usage** Switch the currently used layout number.

### Syntax < ImplVar>.LAYAOUTNO < ITargetNumber>, < ILayoutNo>

Argument: < lTargetNumber > Target Number (integer). 0 : Local 1 : Remote <lLayoutNo> Layout Number (integer). FH : 0 - 7 FZ5 : 0 or 1

Return value: None

**Description** Switch the currently used layout number.

Example

Dim caoCtrl as Object Dim iResult as Integer

caoCtrl=cao.AddController("FZ","CaoProv.OMRON.FZ", "", "conn=eth:192.168.0.2") caoCtrl.LAYOUTNO 0,1

## ImplVar>.UNITDATA

**Usage** Acquires the parameters and measurement values of a specified processing unit.

Syntax <ImplVar>.UNITDATA (<Processing unit number>,

<External reference table>,)

Argument: <Processing unit number> Specify the processing unit number (integers 0 to 999).

<External reference table> Specify the external reference table (integer).

Return value: An acquired measurement value is stored (character string).

**Description** The parameters and measurement values of a processing unit specified in the scene currently in use are acquired.

Example

The following shows an example of acquiring the "detection result" (external reference table value "0") of [Search] specified for the sixth processing unit (with processing unit number "5").

Dim caoCtrl as Object Dim bstrMeasure as String

caoCtrl=cao.AddController("FZ","CaoProv.OMRON.FZ", "", "conn=eth:192.168.0.2") bstrMeasure = caoCtrl.UNITDATA(5,0)

## ImplVar>.UNITDATA

**Usage** Changes the parameters of a specified processing unit.

Syntax <ImplVar>.UNITDATA (<Processing unit number>, <External reference table>,

<Setting data parameter>)

Argument: <Processing unit number> Specify the processing unit number (integers 0 to 999). <External reference table> Specify the external reference table (integer)

<External reference table> Specify the external reference table (integer). <Setting data parameter> Specify the setting data (Variant type).

Return value: None

**Description** The parameters of a processing unit specified in the scene currently in use are changed.

Example

The following shows an example in which the "angle change step" (external reference table value "124") of [Search] specified for the sixth processing unit (with processing unit number "5") is changed to "10."

Dim caoCtrl as Object

caoCtrl=cao.AddController("FZ","CaoProv.OMRON.FZ", "", "conn=eth:192.168.0.2") caoCtrl.UNITDATA 5, 124, 10

## ImplVar>.CLRMEAS

**Usage** Clears all the measurement values in the current scene.

### Syntax < ImplVar>.CLRMEAS

**Description** All the measurement values in the current scene are cleared.

Example

Dim caoCtrl as Object

caoCtrl=cao.AddController("FZ","CaoProv.OMRON.FZ", "", "conn=eth:192.168.0.2") caoCtrl.CLRMEAS

### <ImplVar>.RAW

**Usage** Sends a command and receives a response.

Syntax <ImplVar>.RAW (<Command to send>, [<Reception count>])

Argument: <Command to send> Specify a command with a character string (character string). [<Reception count>] Specify a reception count (integer). Default: 1

Return value: A received response is stored (Variant type).

**Description** A specified command format is sent and a response is received.

Example

The following shows an example of receiving a scene number ("SCENE" command) (using scene 0).

Dim caoCtrl as Object Dim vntResult as Variant

caoCtrl=cao.AddController("FZ","CaoProv.OMRON.FZ", "", "conn=eth:192.168.0.2") vntResult = caoCtrl.RAW("SCENE", 2)

## <ImplVar>.CLEARPACKET

**Usage** Clear currently receiving all packets.

### Syntax < ImplVar>.CLEARPACKET

Argument: None

Return value: None.

**Description** Clear currently receiving all packets.

#### Example

Dim caoCtrl as Object Dim vntResult as Variant

caoCtrl=cao.AddController("FZ","CaoProv.OMRON.FZ", "", "conn=eth:192.168.0.2") vntResult = caoCtrl.CLEARPACKET

## <ImplVar>.SETTIMEOUT

**Usage** Set the communication timeout value.

### Syntax <ImplVar>.SETTIMEOUT <ITime>

Argument: Time-out time (msec) (integer)

Return value: None.

**Description** Set the communication timeout value.

#### Example

Dim caoCtrl as Object

caoCtrl=cao.AddController("FZ","CaoProv.OMRON.FZ", "", "conn=eth:192.168.0.2") caoCtrl.SETTIMEOUT 1000

## <ImplVar>.GETTIMEOUT

**Usage** Get the communication timeout value.

### Syntax < ImplVar>.GETTIMEOUT

Argument: None

Return value: Time-out time (msec) (integer)

**Description** Get the communication timeout value.

Example

Dim caoCtrl as Object Dim lTimeout as Long

caoCtrl=cao.AddController("FZ","CaoProv.OMRON.FZ", "", "conn=eth:192.168.0.2") vntResult = caoCtrl.GETTIMEOUT ITimeout = caoCtrl.GETTIMEOUT

### 6. Error code of FZ provider

In the FZ provider, specific error codes shown below are designated.

| Error number | Explanation    |
|--------------|----------------|
| 0x80100010   | FZ status code |

Refer to the FZ series user's manual of OMRON, for about error handling procedure.

About the ORiN2 commonness error, please refer to the chapter of the error code of "ORiN2 Programming guide".

### 7. Operation Panel Screen

This provider provides the following operation panel screen. This operation panel uses the provider to check operations, etc. after connecting to the device. See the following as an application example of the operation panel. Displaying the operation panel establishes connection to FZ (implements the provider). The communication settings need to be configured beforehand. Closing the operation panel terminates the connection (releases the provider).

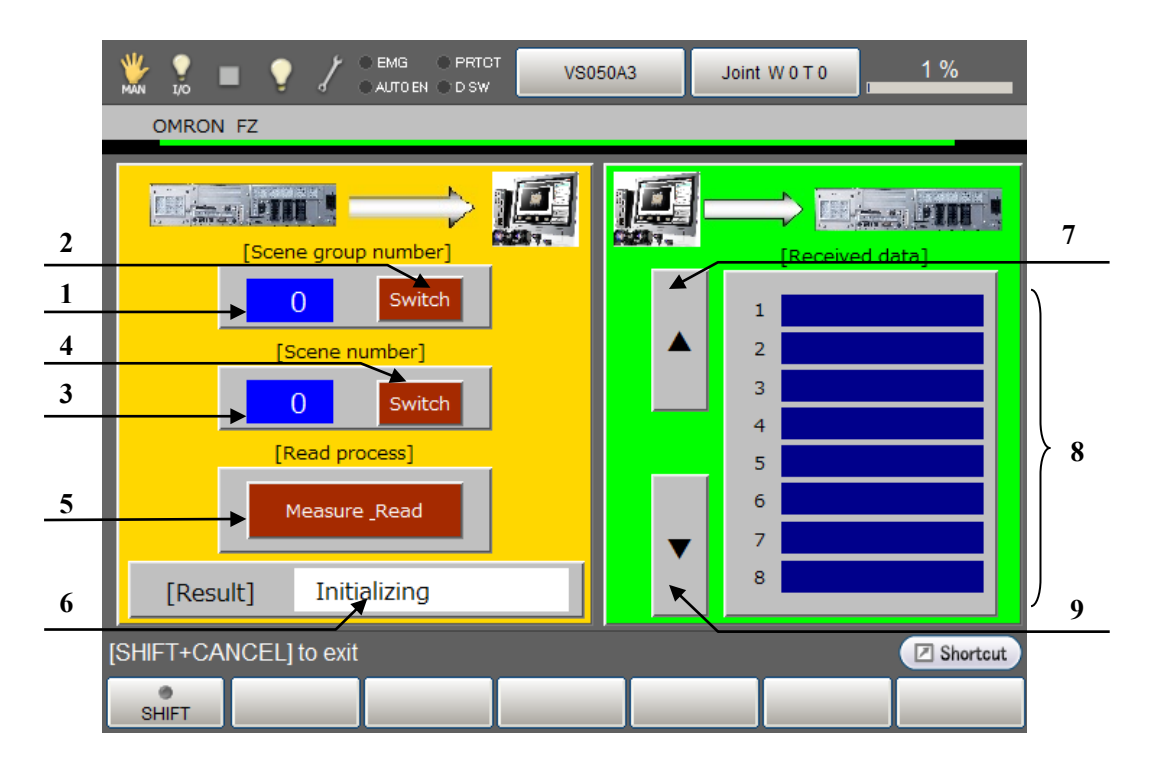

#### [Main screen]

#### **Description** Each button functions as follows.

- 1. Sets a scene group number.
- 2. Changes to the scene group number set in (1). (SCNGROUP)
- 3. Sets a scene number.
- 4. Changes to the scene number set in (3). (SCENE)
- 5. Executes measurement and gets a reading. (Measure) Received data appears in the data display section (9).
- 6. Displays the processing result.
- 7. Moves up the page displayed for received data.
- 8. Displays the received data.
- 9. Moves down the page displayed for received data.

Note 1: When a provider implementation (initialization) is done properly, "Connected" is displayed in the field (6).

Note 2: Do not use the operation panel screen when the FZ provider is used by PacScript program.

### 8. Sample Program

Sub Main

```
On Error Goto ErrProc
                                                         'Declare error process routine
    Dim caoFZ as Object
                                                         'Declare provider variable
    Dim vntResult as Variant
                                                         'Declare variable
    Dim pTargetPos as Position
                                                         'Declare P-type variable
    takearm keep = 0
    pTargetPos = P11
    caoFZ = cao.AddController("FZ", "CaoProv.OMRON.FZ", "", "Conn=eth:192.168.0.2)
                                                         'Provider implementation
    caoFZ.SCENE 2
                                                         'Change to scene number 2
    vntResult = caoFZ.MEASURE
                                                         'Wait for measurement and reception
    letx pTargetPos = posx(P11) + vntResult(0)
                                                         'Expand X component of received data to
                                                         'position data
    lety pTargetPos = posy(P11) + vntResult(1)
                                                         'Expand Y component of received data to
                                                         'position data
     approach p, pTargetPos, @p 20, s = 100
                                                         'Go to position after correction
    move l, @e pTargetPos, s = 10
    call Hand.Close
    depart l, @p 50, s = 100
EndProc:
                                                         'Normal end routine
     "State necessary end process"
    exit sub
ErrProc:
                                                         'Abnormal end routine
     "State necessary error process"
End Sub
```

### **Revision History**

#### DENSO Robot Provider User's Manual OMRON Vision Sensor FZ Series

| Version   | Supported<br>RC8    | Content                                                                                                    |
|-----------|---------------------|----------------------------------------------------------------------------------------------------|
| Ver.1.0.0 | Ver.1.1.2           | First version                                                                                                    |
| Ver.1.0.1 | Ver.1.2.2 and later | Change in the specification of the Measure command and addition to the setup                                                                                |
| Ver.1.0.1 | Ver.1.4.* and later | Addition of commands "UNITDATA" and "RAW"                                                                                                    |
| Ver.1.0.3 | Ver.1.7.* and later | Addition of commands " TRIGGER " and " GETRESULT ",<br>"CLEARPACKET", "GETTIMEOUT", "SETTIMEOUT",<br>"LAYOUTNO". FH, FZ5 is supported. Corrected misprints. |
| Ver.1.0.4 | Same as above       | Modified SCENE command.                                                                                                    |

#### DENSO WAVE INCORPORATED

- No part of this manual may be duplicated or reproduced without permission.
- The contents of this manual are subject to change without notice.
- Every effort has been made to ensure that the information in this manual is accurate. However, should any unclear point, error or omission be found, please contact us.
- Please note that we will not be responsible for any effects resulted from the use of this manual regardless of the above clauses.

DENSO Robotics THIRD PARTY PRODUCTS

### DENSO WAVE INCORPORATED